## CARA MENJALANKAN PROGRAM

#### A. PELANGGAN

1) Buka website <u>http://mitrabangun.xyz/</u>.

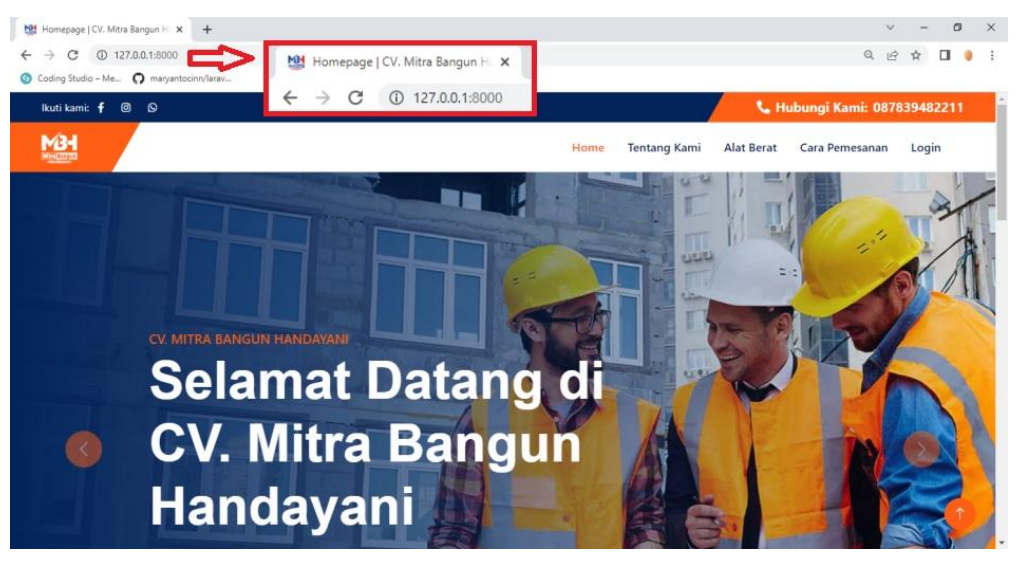

2) Pilih menu login.

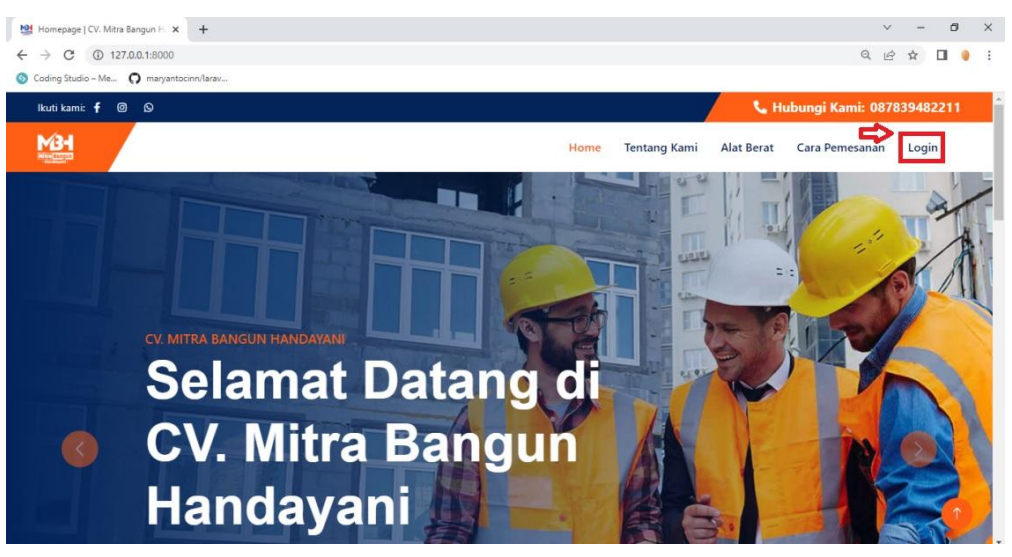

 Masukkan username dan password. Apabila belum memiliki akun bisa memilih menu daftar terlebih dahulu untuk membuat akun.

| Masuk   CV. MBH - Simpelat × +                              | v – б Х                  |
|-------------------------------------------------------------|--------------------------|
| ← → C ③ 127.0.0.1:8000/login                                | • 역 순 ☆ 🔲 🌒 🗄            |
| 🚳 Coding Studio – Me 🔘 maryantocinn/larav                   |                          |
|                                                             |                          |
|                                                             |                          |
|                                                             |                          |
|                                                             |                          |
|                                                             |                          |
|                                                             | Masuk Akun               |
|                                                             | Username                 |
|                                                             | @ Alfian                 |
|                                                             | Password                 |
|                                                             | []                       |
| C Q 127.00.13000/login<br>rg Studio - Me. Reventedon/Revent |                          |
|                                                             | Login                    |
|                                                             | Belum punya akun? Daftar |
|                                                             |                          |
|                                                             |                          |
|                                                             |                          |

4) Kemudian akan muncul *pop-up* notifikasi *login* berhasil.

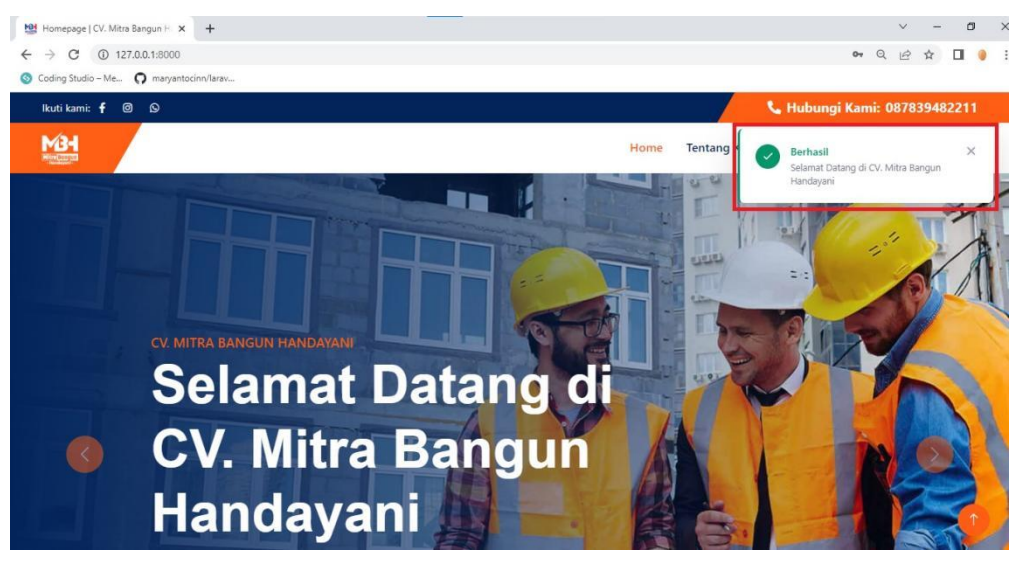

#### 5) Pilih menu halaman alat berat.

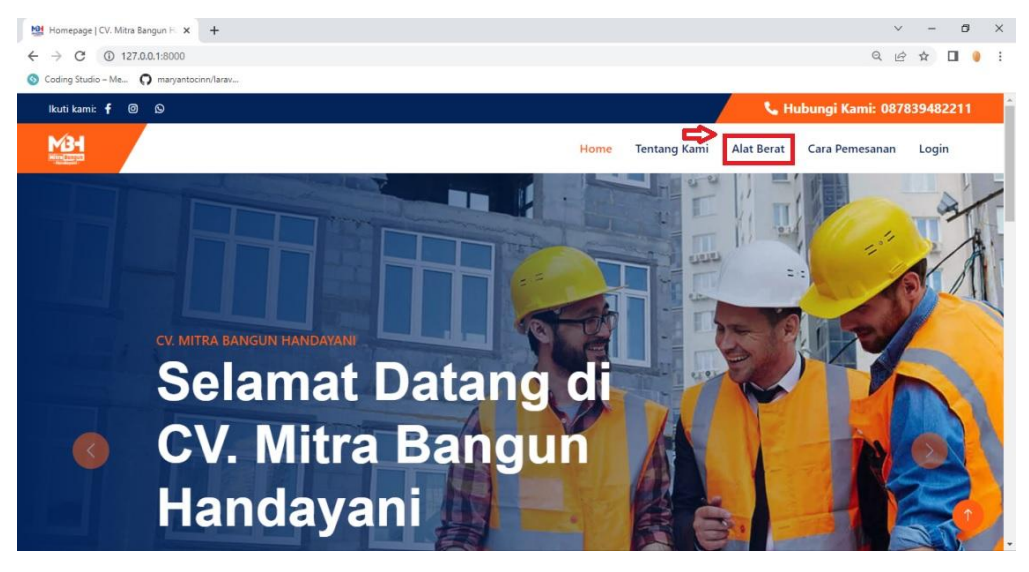

6) Pilih alat berat yang akan disewa, kemudian klik "pesan".

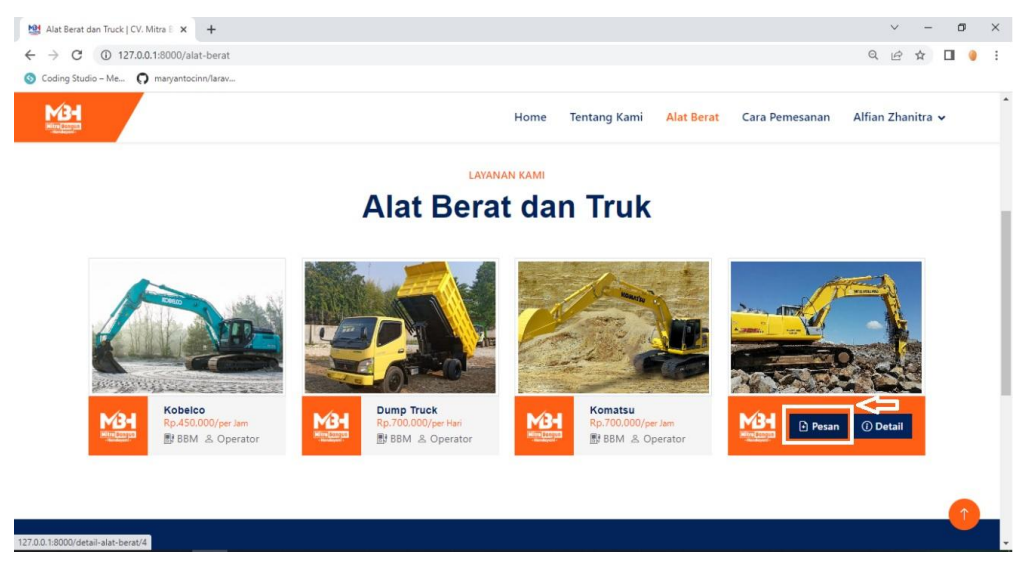

#### 7) Pilih "mulai pesan".

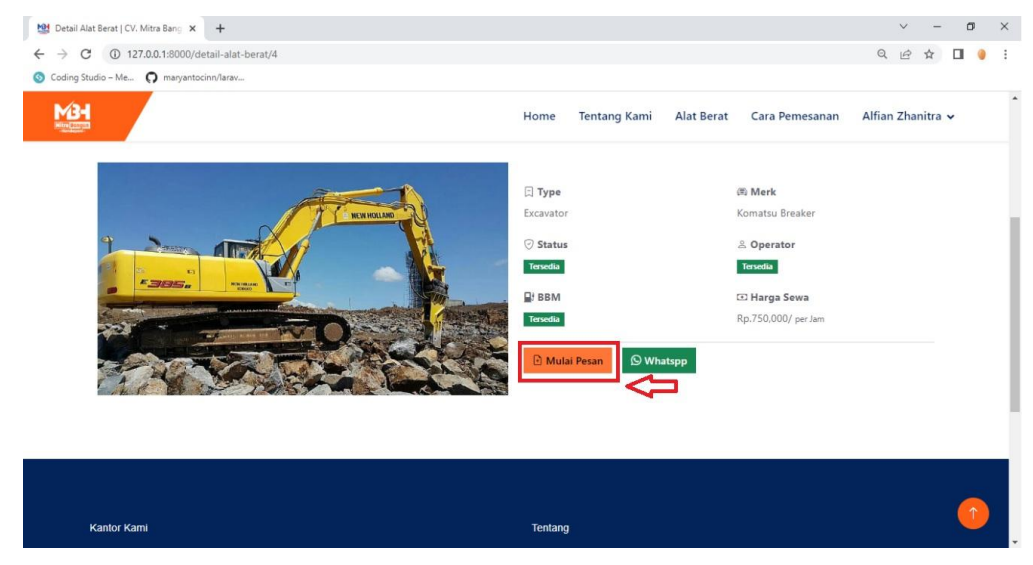

## 8) Masukkan data pemesanan, kemudian klik "pesan sekarang".

| 过 Detail Alat Berat   CV. Mitra Bang 🗙 🕂   |                                                         |                                                                                                | ~ - Ø ×            |
|--------------------------------------------|---------------------------------------------------------|------------------------------------------------------------------------------------------------|--------------------|
| ← → C ① 127.0.0.1:8000/detail-alat-berat/4 |                                                         |                                                                                                | Q @ ☆ <b>□</b> 🥘 : |
| o Coding Studio – Me 🔿 maryantocinn/larav  |                                                         |                                                                                                |                    |
| Man                                        | Home Tentang Kam                                        | i Alat Berat Cara Pemesanan A                                                                  | lfian Zhanitra 🗸   |
|                                            | Type Excavator  Status  Feedla  BM Bendla  Multi Peexan | (0: Merk<br>Komatsu Breaker<br>இ Operator<br>Investis<br>C0: Harga Sewa<br>Rp.750.000/ per Jam | _                  |
|                                            |                                                         | Formulir Penyewaan                                                                             |                    |
|                                            | 🛞 Tanggal Pemakaian                                     | 25/02/2023 08:00                                                                               |                    |
|                                            | Okasi Proyek                                            | Gunungkidul                                                                                    |                    |
|                                            | I Durasi Sewa                                           | - 2 + Jam                                                                                      |                    |
|                                            | 🖸 Total Biaya                                           | Rp 1.500.000                                                                                   |                    |
|                                            | 🗈 Jam Selesai                                           | 10:0                                                                                           |                    |
|                                            |                                                         | 🦪 Pesan Sekarang                                                                               | 0                  |

#### 9) Akan muncul pop-up "pesanan berhasil".

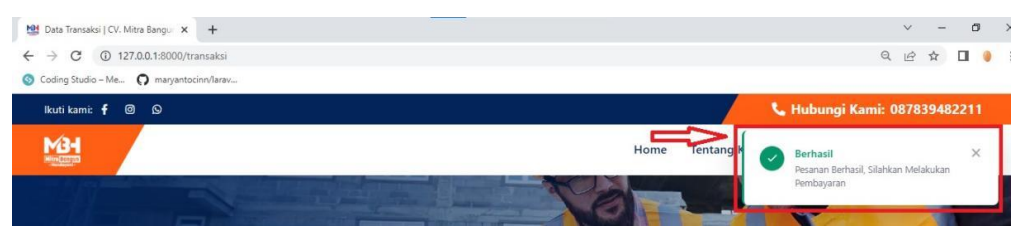

| 10) | Kemudian | pelanggan | akan | diarahkan | menuju | halaman | invoice. |
|-----|----------|-----------|------|-----------|--------|---------|----------|
|-----|----------|-----------|------|-----------|--------|---------|----------|

| a Transaksi   CV. Mitra Bangu 🛛 🗙 | +         |                 |              |                        |                          |                | ~             | - ć  | 3 |
|-----------------------------------|-----------|-----------------|--------------|------------------------|--------------------------|----------------|---------------|------|---|
| C () 127.0.0.1:8000/tran          | nsaksi    |                 |              |                        |                          |                | QEI           |      |   |
| ng Studio – Me 🔘 maryantocin      | n/larav   |                 |              |                        |                          |                |               |      |   |
| 94<br>1                           |           |                 |              | Home 1                 | Fentang Kami Alat Berat  | Cara Pemesanan | Alfian Zhanit | ra 🗸 |   |
| Tanggal Pesanan                   | Туре      | Merk            | Total        | Pembayaran             | Status                   | Aksi           |               |      |   |
| 2023-02-03 07:48:24               | Excavator | Komatsu         | Rp.700.000   | Pembayaran di Proses   | Pesanan Disetujui        | Invoice        |               |      |   |
| 2023-02-03 13:28:19               | Excavator | Komatsu Breaker | Rp.1,500.000 | Pembayaran di Proses   | Pesanan Disetujui        | Invoice        |               |      |   |
| 2023-02-13 17:41:06               | Excavator | Komatsu Breaker | Rp.750,000   | Pembayaran di Proses   | Pesanan Disetujui        | Invoice        |               |      |   |
| 2023-02-13 17:45:13               | Excavator | Komatsu         | Rp.1,400.000 | Pembayaran di Proses   | Pesanan Disetujui        | Invoice        |               |      |   |
| 2023-02-14 20:09:12               | Excavator | Komatsu         | Rp.700.000   | Pembayaran di Proses   | Pesanan Disetujui        | 🗐 Invoice      |               |      |   |
| 2023-02-21 14:42:46               | Excavator | Komatsu         | Rp.700.000   | Pembayaran di Proses   | Pesanan Disetujui        | Invoice        |               |      |   |
| 2023-02-21 15:08:13               | Bulldozer | Kobelco         | Rp.450.000   | Pembayaran di Proses   | Pesanan Disetujui        | Invoice        |               |      |   |
| 2023-02-22 19:35:55               | Truck     | Dump Truck      | Rp.2,100.000 | Pembayaran di Proses   | Pesanan Disetujui        | Invoice        |               |      |   |
| 2023-02-23 11:30:44               | Excavator | Komatsu         | Rp.1,400,000 | Pembayaran di Proses   | Pesanan Disetujui        | Invoice        |               |      |   |
| 2023-02-24 13:04:51               | Excavator | Komatsu Breaker | Rp.1,500.000 | Belum Metakukan Pembay | aran Menunggu Konfirmasi | Invoice ×      | Batalkan      | (    | Ŷ |

11) Pada halaman *invoice*, pelanggan diminta untuk melakukan *upload* bukti pembayaran.

| Studio – Me 🔘 | maryantocinn/larav |                    |                   |           |              |                 |                           |                 |
|---------------|--------------------|--------------------|-------------------|-----------|--------------|-----------------|---------------------------|-----------------|
|               |                    |                    |                   | Home      | Tentang Kami | Alat Berat      | Cara Pemesanan            | Alfian Zhanitra |
|               |                    |                    | 1                 | YI        |              |                 |                           |                 |
|               |                    |                    |                   |           |              |                 |                           |                 |
| #INV-018      |                    |                    |                   |           |              | Informasi       | Pembayaran                |                 |
| CV. Mitra Ban | gun Handayani      |                    |                   |           |              | Lakukan Pem     | bayaran melaui no reke    | ening dibawah   |
| Nama Pemesa   | in                 | : Alfian Zhanitra  |                   |           |              | - B.P.D D.I. Yo | gyakarta 0181110000       | 9 a.n. CV Mitra |
| Email         |                    | : alfi03@gmail.com |                   |           |              | Bangun Hand     | layani                    |                 |
| No Telepon    |                    | : 083840950450     |                   |           |              | - BCA 89503     | 53232 a.n. Mitra Bangu    | ın Handayani    |
| Alamat Proye  | ¢                  | : Gunungkidul      |                   |           |              |                 |                           |                 |
| Tgl. Pemakaia | n                  | : 2023-02-25T08:00 |                   |           |              | Unggah B        | ukti Pembayaran           |                 |
| Jam. Selesai  |                    | : 10:0             |                   |           |              | Batas Maksim    | al Upload Bukti Pemby     | aran 24 Jam     |
|               |                    | IRELUM LUNAS       |                   |           |              | Setelah Invoid  | e Muncul                  |                 |
| Detail Pesana | in                 | 1                  |                   |           |              | Bukti Pembay    | aran (*.jpeg.*.jpg.*.png) |                 |
| Туре          | Merk               | Harga (Rp.)        | Durasi (Jam/Hari) | Tot       | al (Rp.)     | Choose File     | tf2.jpg                   | Unggah          |
| Excavator     | Komatsu Breaker    | 750,000/per Jam    | 2                 | 1,5       | 00,000       | h               |                           |                 |
|               |                    |                    |                   | Total 1,5 | 00,000       |                 |                           |                 |
|               |                    |                    |                   |           |              |                 |                           |                 |

12) Klik "Unduh Invoice" untuk mencetak bukti transaksi.

| H /          |                 |                    |                   | Home Tenta | ing Kami Alat | Berat        | Cara Pemesanan           | Alfian Zha       | nitra 🗸 |
|--------------|-----------------|--------------------|-------------------|------------|---------------|--------------|--------------------------|------------------|---------|
|              |                 |                    | 1                 | VI-        |               |              |                          |                  | 1       |
| #INV-01      | 8               |                    |                   |            | Int           | ormasi F     | embayaran                |                  |         |
| CV. Mitra Ba | ngun Handayani  |                    |                   |            | Lak           | ukan Pemb    | ayaran melaui no rek     | kening dibawah   |         |
| Nama Pemes   | an              | : Alfian Zhanitra  |                   |            | - B.          | P.D D.I. Yog | yakarta 018111000        | 09 a.n. CV Mitra |         |
| Email        |                 | : alfi03@gmail.com |                   |            | Bar           | ngun Handa   | yani                     |                  |         |
| No Telepon   |                 | :083840950450      |                   |            | - B           | CA 895036    | 3232 a.n. Mitra Bang     | gun Handayani    |         |
| Alamat Proye | ek 📕            | : Gunungkidul      |                   |            |               |              |                          |                  |         |
| Tgl. Pemakai | an              | : 2023-02-25T08:00 |                   |            | Ur            | nggah Bu     | ikti Pembayara           | n                |         |
| Jam. Selesar |                 | : 10:0             |                   |            | Bat           | as Maksima   | I Upload Bukti Pemb      | oyaran 24 Jam    |         |
|              |                 | BELUM LUNAS        |                   |            | Set           | elah Invoice | Muncul                   |                  |         |
| Detail Pesan | an              |                    |                   |            | Bul           | ti Pembaya   | ran (*.jpeg.*.jpg.*.png) |                  |         |
| Туре         | Merk            | Harga (Rp.)        | Durasi (Jam/Hari) | Total (Rp  | .)            | hoose File   | tf2.jpg                  | Ungga            | h       |
| Excavator    | Komatsu Breaker | 750,000/per Jam    | 2                 | 1,500,000  |               |              |                          | -                |         |
|              |                 |                    |                   |            |               |              |                          |                  |         |

### 13) Format Invoice/bukti transaksi.

| 1 Invoice - Simpelat X S Invoice          |                                                                                                    | × 🔄 Invoice                                                                                    | ×   +           |                   |          |     | $\sim$ | -        | ٥ | ×    |
|-------------------------------------------|----------------------------------------------------------------------------------------------------|------------------------------------------------------------------------------------------------|-----------------|-------------------|----------|-----|--------|----------|---|------|
| ← → ♂ ④ File   C:/Users/acer/Downloa      | ds/1677219455CVMBH                                                                                                    | I_INV-018.pdf                                                                                  |                 |                   |          | Q   | Ê      |          |   | :    |
| 📀 Coding Studio – Me 🔘 maryantocinn/larav |                                                                                                    |                                                                                                |                 |                   |          |     |        |          |   |      |
| ≡ Invoice                                 |                                                                                                    | 1/1   -                                                                                        | - 93% +   🕄 <   | ٥                 |          |     |        | Ŧ        | ē | :    |
| na<br>Sector<br>Regioner<br>I             | <b>#INV-018</b><br><b>CV. Mitra Bangun</b><br>Nama Pemesan : Alf<br>Email : alf<br>No. Telepon :: 0.08<br>Lokasi Proyek : Gu<br>Tgl. Pemakai : 10<br>Jam. Selesai : 10 | Handayani<br>ian Zhanitra<br>103@gmail.com<br>3840950150<br>nungkidul<br>28.202.25T08:00<br>:0 |                 |                   |          |     |        |          |   | *    |
|                                           |                                                                                                    |                                                                                                | (L              | UNAS]             |          |     |        |          |   | 11   |
|                                           | Detail Pesanan                                                                                                    |                                                                                                |                 |                   |          |     |        |          |   | 11   |
|                                           | Туре                                                                                                    | Merk                                                                                           | Harga (Rp.)     | Durasi (Jam/Hari) | Operator | BBM | Tota   | al (Rp.) |   | 11   |
|                                           | Excavator                                                                                                    | Komatsu Breaker                                                                                | 750,000/per Jam | 2                 | 1        | 1   | 1,5    | 00,000   | _ | - 11 |
|                                           | Terimakasih atas ker                                                                                                    | iasamanya                                                                                      | Total           |                   |          |     | 1,5    | 00,000   |   | - 11 |
|                                           |                                                                                                    |                                                                                                |                 |                   |          |     |        |          |   | ľ    |

### B. ADMIN

# 1) Login menggunakan akun admin.

| Masuk   CV. MBH - Simpelat 🗙 🕂            | ✓ - ₫ ×                   |
|-------------------------------------------|---------------------------|
| ← → C (① 127.0.0.1:8000/login             | • @ 순 ☆ 🔲 🥚 :             |
| 🜀 Coding Studio – Me 🕥 manyantocinn/larav |                           |
|                                           | Macuk Akup                |
|                                           | IVIdSUK AKUII<br>Username |
|                                           | @ admin                   |
|                                           | Password                  |
|                                           |                           |
| • Handayani •                             | Login                     |
|                                           | Belum punya akun? Daftar  |
|                                           |                           |
|                                           |                           |
|                                           |                           |
|                                           |                           |

# 2) Akan muncul *pop-up* notifikasi *login* berhasil.

| → C ① 127.0.0.1:800      | 00/dashboard                       |           |                 |                        |            |                      | on Q 🖻 ☆                                                    |     |
|--------------------------|------------------------------------|-----------|-----------------|------------------------|------------|----------------------|-------------------------------------------------------------|-----|
| oding Studio – Me 🔘 mary | rantocinn/larav                    |           |                 |                        |            |                      |                                                             |     |
| CV. Mitra Bangun Handay  | yani                               |           |                 |                        |            | ,                    |                                                             | Ahm |
| Dashboard                | Dashboard<br>Dahsboard / Dashboard |           |                 |                        |            |                      | Berhasil<br>Selamat Datang di CV. Mitra Bangun<br>Handavani | ×   |
| Transaksi                | Pelanggan   Daftar Pel             | anggan    | Ala             | at Berat   Daftar Alat | Berat      | Transa               | aksi   Daftar Transaksi                                     |     |
| Data Alat Berat          |                                    |           |                 |                        |            |                      |                                                             |     |
| Data Type                | 3                                  |           |                 | 4                      |            |                      | 10                                                          |     |
| Laporan                  |                                    |           |                 |                        |            |                      |                                                             |     |
| Rekening                 | Transaksi   Daftar Trans           | saksi     |                 |                        |            |                      |                                                             |     |
| Profil Perusahaan        |                                    |           |                 |                        |            |                      |                                                             |     |
| Pengguna                 | Tanggal Pesanan                    | Туре      | Merk            | Total                  | Pembayaran | Status               | Aksi                                                        |     |
|                          | 2023-02-03 07:48:24                | Excavator | Komatsu         | Rp.700,000             | Lunas      | Pesanan Disetujui    | Detail                                                      |     |
|                          | 2023-02-03 13:28:19                | Excavator | Komatsu Breaker | Rp.1,500,000           | Lunas      | Pesanan Disetujui    | Detail                                                      |     |
|                          | 2023-02-13 17:41:06                | Excavator | Komatsu Breaker | Rp.750,000             | Lunas      | Pesanan Disetujui    | Detail                                                      |     |
|                          | 2023-02-13 17:45:13                | Excavator | Komatsu         | Rp.1,400,000           | Lunas      | Pesanan Disetujui    | Detail                                                      |     |
|                          | 2023-02-14 20:00:12                | Executor  | Komatsu         | Pp 700 000             | Turne      | Deserve Discontation |                                                             |     |

### 3) Masuk ke halaman transaksi.

| 🖄 Dashboard - Simpelat 🛛 🗙 🕂                                                                    | +                                  |           |                 |        |                      |            |              |           |             |        | ~ | - | ٥   |       | × |
|-------------------------------------------------------------------------------------------------|------------------------------------|-----------|-----------------|--------|----------------------|------------|--------------|-----------|-------------|--------|---|---|-----|-------|---|
| <ul> <li>← → C ① 127.0.0.1:8000/dashb</li> <li>S Coding Studio - Me O maryantocinn/l</li> </ul> | ooard<br>Iarav                     |           |                 |        |                      |            |              |           | 07          | Q      | Ê | ☆ |     | 0     | : |
| 🚰 CV. Mitra Bangun Handayani                                                                    | ≡                                  |           |                 |        |                      |            |              |           |             |        |   |   | Ahr | nad • | - |
| 88 Dashboard                                                                                    | Dashboard<br>Dahsboard / Dashboard |           |                 |        |                      |            |              |           |             |        |   |   |     |       |   |
| I Transaksi                                                                                     |                                    |           |                 |        |                      |            |              |           |             |        |   |   |     |       |   |
| 🖾 Data Alat Berat                                                                               | Pelanggan   Dattar Pelang          | gan       | μ               | lat Be | rat   Dattar Alat Be | rat        |              | Transaksi | Dattar Trar | Isaksi |   |   |     |       |   |
| # Data Type                                                                                     | 22 3                               |           |                 | =      | 4                    |            |              | 1         | 0           |        |   |   |     |       |   |
| 🚝 Laporan                                                                                       |                                    |           |                 |        |                      |            |              |           |             |        |   |   |     |       |   |
| E Rekening                                                                                      | Transaksi   Daftar Transak         | si        |                 |        |                      |            |              |           |             |        |   |   |     |       |   |
| Profil Perusahaan                                                                               |                                    |           |                 |        |                      |            |              |           |             |        |   |   |     |       |   |
| 🗶 Pengguna 🛛 🗸 🗸                                                                                | 10 👻 entries per page              |           |                 |        |                      |            |              |           | s           | earch  |   |   |     |       | 1 |
|                                                                                                 | Tanggal Pesanan                    | Туре      | Merk            |        | Total                | Pembayaran | Status       | Ĵ         | Aksi        |        |   |   | -   |       |   |
|                                                                                                 | 2023-02-03 07:48:24                | Excavator | Komatsu         |        | Rp.700,000           | Lunas      | Pesanan Dise | tujui     | 🔳 Def       | ail    |   |   |     |       |   |
|                                                                                                 | 2023-02-03 13:28:19                | Excavator | Komatsu Breaker |        | Rp.1,500,000         | Lunas      | Pesanan Dise | tujui     | Det         | ail    |   |   |     |       |   |
|                                                                                                 | 2023-02-13 17:41:06                | Excavator | Komatsu Breaker |        | Rp.750,000           | lunas      | Pesanan Dise | tujui     | 🔳 Def       | ail    |   |   |     |       |   |
| 127.0.0.1:8000/data-transaksi                                                                   | 2023-02-13 17:45:13                | Excavator | Komatsu         |        | Rp.1,400,000         | Lunas      | Pesanan Dise | tujui     | 🖽 Del       | ail    |   |   |     |       | Ţ |

### 4) Akan ditampilkan daftar transaksi sewa.

| 😫 Data Transaksi - Simpelat 🛛 🗙 🕂     | •                     |           |                 |              |              |                     |          | ~      | -      | ٥     | ×    |
|---------------------------------------|-----------------------|-----------|-----------------|--------------|--------------|---------------------|----------|--------|--------|-------|------|
| ← → C ① 127.0.0.1:8000/data-t         | ransaksi              |           |                 |              |              |                     | Q        | Ŀ      | ☆      |       | :    |
| S Coding Studio – Me 🕥 maryantocinn/l | arav                  |           |                 |              |              |                     |          |        |        |       |      |
| 🙀 CV. Mitra Bangun Handayani          | ≡                     |           |                 |              |              |                     |          |        | e<br>H | Ahmad | i- ^ |
| 88 Dashboard                          | 10 💙 entries per page |           |                 |              |              |                     | Search   |        |        |       |      |
| I Transaksi                           | Tanggal Pesanan       | Туре      | Merk            | Total        | Pembayaran 🔅 | Status              | Aksi     |        |        |       |      |
| 💷 Data Alat Berat                     | 2023-02-03 07:48:24   | Excavator | Komatsu         | Rp.700,000   | Lunas        | Pesanan Disetujui   | 📼 Detail |        |        |       |      |
| # Data Type                           | 2023-02-03 13:28:19   | Excavator | Komatsu Breaker | Rp.1,500,000 | Lunas        | Pesanan Disetujui   | 🔲 Detail |        |        |       |      |
| 🚝 Laporan                             | 2023-02-13 17:41:06   | Excavator | Komatsu Breaker | Rp.750,000   | Lunas        | Pesanan Disetujui   | 🔳 Detail |        |        |       |      |
| E Rekening                            | 2023-02-13 17:45:13   | Excavator | Komatsu         | Rp.1,400,000 | Lunas        | Pesanan Disetujui   | 🔲 Detail |        |        |       |      |
| Profil Perusahaan                     | 2023-02-14 20:09:12   | Excavator | Komatsu         | Rp.700,000   | Lunas        | Pesanan Disetujui   | 🔳 Detail |        |        |       |      |
| © Pangguna                            | 2023-02-21 14:42:46   | Excavator | Komatsu         | Rp.700,000   | Lunas        | Pesanan Disetujui   | 💷 Detail |        |        |       |      |
| aca rengguna -                        | 2023-02-21 15:08:13   | Bulldozer | Kobelco         | Rp.450,000   | Lunas        | Pesanan Disetujui   | 🔳 Detail |        |        |       |      |
|                                       | 2023-02-22 19:35:55   | Truck     | Dump Truck      | Rp.2,100,000 | Lunas        | Pesanan Disetujui   | 🔳 Detail |        |        |       |      |
|                                       | 2023-02-23 11:30:44   | Excavator | Komatsu         | Rp.1,400,000 | Lunas        | Pesanan Disetujui   | 📼 Detail |        |        |       |      |
|                                       | 2023-02-24 13:04:51   | Excavator | Komatsu Breaker | Rp.1,500,000 | Belum Lunas  | Menunggu Konfirmasi | 🔳 Detail | Batalk | an     |       |      |

| → C ① 127.0.0.1:8000/data-tran         | Isaksi                |           |                 |              |             |                     | Q        | B        | ☆  |     |       |
|----------------------------------------|-----------------------|-----------|-----------------|--------------|-------------|---------------------|----------|----------|----|-----|-------|
| Coding Studio – Me 🕥 maryantocinn/lara | ¥                     |           |                 |              |             |                     |          |          |    |     |       |
| CV. Mitra Bangun Handayani             | =                     |           |                 |              |             |                     |          |          | Ģ  | Ahm | nad • |
| 88 Dashboard                           | 10 💙 entries per page |           |                 |              |             |                     | Search   |          |    |     |       |
| I Transaksi                            | Tanggal Pesanan       | Туре      | Merk            | Total        | Pembayaran  | Status              | Aksi     |          |    |     |       |
| 🖾 Data Alat Berat                      | 2023-02-03 07:48:24   | Excavator | Komatsu         | Rp.700,000   | Lunas       | Pesanan Disetujui   | 🔳 Detail |          |    |     |       |
| # Data Type                            | 2023-02-03 13:28:19   | Excavator | Komatsu Breaker | Rp.1,500,000 | Lunas       | Pesanan Disetujui   | I Detail |          |    |     |       |
| E Laporan                              | 2023-02-13 17:41:06   | Excavator | Komatsu Breaker | Rp.750,000   | tamas       | Pesanan Disetujui   | 🗐 Detail |          |    |     |       |
| E Rekening                             | 2023-02-13 17:45:13   | Excavator | Komatsu         | Rp.1,400,000 | Lunas       | Pesanan Disetujui   | 🗐 Detail |          |    |     |       |
| Profil Perusahaan                      | 2023-02-14 20:09:12   | Excavator | Komatsu         | Rp.700,000   | Lamas       | Pesanan Disetujui   | 🖽 Detail |          |    |     |       |
|                                        | 2023-02-21 14:42:46   | Excavator | Komatsu         | Rp.700,000   | Lamas       | Pesanan Disetujui   | 🗐 Detail |          |    |     |       |
| 🛎 Pengguna 🔍                           | 2023-02-21 15:08:13   | Bulldozer | Kobelco         | Rp.450,000   | Lunas       | Pesanan Disetujul   | Detail   |          |    |     |       |
|                                        | 2023-02-22 19:35:55   | Truck     | Dump Truck      | Rp.2,100,000 | Lunas       | Peranan Disetujui   | Detail   |          |    |     |       |
|                                        | 2023-02-23 11:30:44   | Excavator | Komatsu         | Rp.1,400,000 | Lunas       | Pesanan Disetujui   | 💷 Detail |          |    |     |       |
|                                        | 2023-02-24 13:04:51   | Excavator | Komatsu Breaker | Rp.1,500,000 | Belum Lunas | Menunggu Konfirmæsi | 🗐 Detail | × Batalk | an | 1   |       |

# 5) Klik "detail" pada transaksi yang akan diproses.

6) Klik "Lihat Bukti Pembayaran" untuk mengkonfirmasi kesesuaian pembayaran.

| 별 Invoice - Simpelat × H                                              | -                                |                 |                                 |                   |       | ~           |      | -       | ٥    | ×  |
|-----------------------------------------------------------------------|----------------------------------|-----------------|---------------------------------|-------------------|-------|-------------|------|---------|------|----|
| ← → C ① 127.0.0.1:8000/detail<br>③ Coding Studio – Me ○ maryantocinn/ | -transaksi/18<br>arav            |                 |                                 |                   |       | QL          | 2    | 2       | • 1  | 1  |
| 🔛 CV. Mitra Bangun Handayani                                          | =                                |                 |                                 |                   |       |             |      |         | Ahma | d• |
| 88 Dashboard                                                          | #INV-018                         |                 |                                 |                   |       |             |      |         |      |    |
| 🗈 Transaksi                                                           | CV. Mitra Bangur<br>Nama Pemesan | Handayani       | : Alfian Zhanitra               |                   |       |             |      |         |      |    |
| 🖾 Data Alat Berat                                                     | No Telepon<br>Alamat Proyek      |                 | : 083840950450<br>: Gunungkidul |                   |       |             |      |         |      |    |
| # Data Type                                                           | Tgl. Pemakaian<br>Jam. Selesai   |                 | : 2023-02-25T08:00<br>: 10:0    |                   |       |             |      |         |      |    |
| E Laporan                                                             | Detail Pesanan                   |                 | [BELUM LUNA                     | AS]               |       |             |      |         |      |    |
| E Rekening                                                            | Туре                             | Merk            | Harga (Rp.)                     | Durasi (Jam/Hari) |       | Total (Rp.) | )    |         |      |    |
| 🛃 Profil Perusahaan                                                   | Excavator                        | Komatsu Breaker | 750,000/per Jam                 | 2                 |       | 1,500,000   |      |         |      |    |
| 😤 Pengguna 🗸 🗸                                                        |                                  |                 |                                 |                   | Total | 1,500,000   |      |         |      |    |
|                                                                       | Terimakasih atas i               | kerjasamanya    |                                 |                   |       | ط U         | nduh | 1 Incoi | ice  |    |
|                                                                       | Konfirmasi F                     | Pembayaran      | i Pesanan                       |                   |       |             |      |         |      |    |

| ← → C ③ 127.0.0.1:8000/detail<br>③ Coding Studio – Me ♀ maryantocinn/ | -transaksi/18<br>Iarav                  |                                                                                                    |                   | 역 순 ☆ Ⅱ 🌒 ፤ |
|-----------------------------------------------------------------------|-----------------------------------------|----------------------------------------------------------------------------------------------------|-------------------|-------------|
| 👷 CV. Mitra Bangun Handayani                                          | Ξ                                       | Bukti Pemayaran                                                                                              | ×                 | 😱 Ahmad -   |
| 88 Dashboard                                                          | #INV-018                                | Main m-Transfer                                                                                              |                   |             |
| I Transaksi                                                           | CV. Mitra Bangun Handay<br>Nama Pemesan | Aunti      M. Transfer     BERHASIL     BRANASIL     SOU HASIOO     Ke-4330179552     Bin     Anviolation274 |                   |             |
| 🔲 Data Alat Berat                                                     | No Telepon<br>Alamat Proyek             | Rp. 310,000.00 Solution                                                                                      |                   |             |
| # Data Type                                                           | Tgl. Pemakaian<br>Jam. Selesai          | OK                                                                                                    |                   |             |
| 🚝 Laporan                                                             | Detail Pesanan                          |                                                                                                    |                   |             |
| Rekening                                                              | Туре                                    |                                                                                                    | Durasi (Jam/Hari) | Total (Rp.) |
| Profil Perusahaan                                                     | Excavator                               |                                                                                                    | 2                 | 1,500,000   |

7) Klik "Konfirmasi Pesanan" apabila pembayaran sudah sesuai.

| <                                                       | n-nansaksi/ ro                                                   |                                          |                                               |                               |       | 4                               | 12                       | н      | 1    | •     |
|---------------------------------------------------------|------------------------------------------------------------------|------------------------------------------|-----------------------------------------------|-------------------------------|-------|---------------------------------|--------------------------|--------|------|-------|
| S Coding Studio – Me 🔘 maryantocinn                     | /larav                                                           |                                          |                                               |                               |       |                                 |                          |        |      |       |
| CV. Mitra Bangun Handayani                              | =                                                                |                                          |                                               |                               |       |                                 |                          | Ģ      | Ah   | mad * |
| 88 Dashboard                                            | #INV-018                                                         |                                          |                                               |                               |       |                                 |                          |        |      |       |
| Transaksi                                               | CV. Mitra Bangun<br>Nama Pemesan                                 | Handayani                                | : Alfian Zhanitra                             |                               |       |                                 |                          |        |      |       |
| 🖾 Data Alat Berat                                       | No Telepon<br>Alamat Proyek                                      |                                          | : 083840950450<br>: Gunungkidul               |                               |       |                                 |                          |        |      |       |
| # Data Type                                             | Tgl. Pemakaian<br>Jam. Selesai                                   |                                          | : 2023-02-25T08:00<br>: 10:0                  |                               |       |                                 |                          |        |      |       |
|                                                         |                                                                  |                                          |                                               |                               |       |                                 |                          |        |      |       |
| 🗏 Laporan                                               | Detail Pesanan                                                   |                                          | (BELUM LUNA                                   | AS]                           |       |                                 |                          |        |      |       |
| E Laporan                                               | Detail Pesanan<br><b>Type</b>                                    | Merk                                     | (BELUM LUN)<br>Harga (Rp.)                    | AS]<br>Durasi (Jam/Hari)      |       | Total (R                        | tp.)                     |        |      |       |
| E Laporan                                               | Detail Pesanan<br><b>Type</b><br>Excavator                       | Merk<br>Komatsu Breaker                  | (BELUM LUN;<br>Harga (Rp.)<br>750,000/per Jam | AS]<br>Durasi (Jam/Hari)<br>2 |       | Total (R                        | <b>tp.)</b>              |        |      |       |
| Laporan     Rekening     Profil Perusahaan     Pengguna | Detail Pesanan<br><b>Type</b><br>Excavator                       | Merk<br>Komatsu Breaker                  | (BELUM LUN)<br>Harga (Rp.)<br>750,000/per Jam | ASJ<br>Durasi (Jam/Hari)<br>2 | Total | Total (R<br>1,500,00<br>1,500,0 | <b>tp.)</b><br>00        |        |      |       |
| E Laporan Rekening Profil Perutahaan Rekening Pengguna  | Detail Pesanan<br><b>Type</b><br>Excavator                       | Merk<br>Komatsu Breaker                  | (BELUM LUN)<br>Harga (Rp.)<br>750,000/per Jam | Durasi (Jam/Hari)<br>2        | Total | Total (R<br>1,500,00<br>1,500,0 | tp.)<br>)0<br>00<br>Undi | uh Inc | oice | ĺ     |
| E Laporan<br>Rekening<br>Profil Perusahaan<br>Regguna V | Detail Pesanan<br><b>Type</b><br>Excavator<br>Terimokosih otos I | Merk<br>Komatsu Breaker<br>Kerjissomonyo | (BELUM LUN)<br>Harga (Rp.)<br>750,000/per Jam | ASJ<br>Durasi (Jam/Han)<br>2  | Total | Total (R<br>1,500,00<br>1,500,0 | tp.)<br>)0<br>00         | uh Inc | oice |       |

8) Akan muncul pop-up notifikasi pesanan berhasil dikonfirmasi.

| ← → C ① 127.0.0.1:8000/deta       | -<br>I-transaksi/18            |                         |                                 |                   |                               | Q        | B     | ☆     |       |      |
|-----------------------------------|--------------------------------|-------------------------|---------------------------------|-------------------|-------------------------------|----------|-------|-------|-------|------|
| Coding Studio – Me 🔿 maryantocinn | /larav                         |                         |                                 |                   |                               |          |       |       |       |      |
| CV. Mitra Bangun Handayani        | =                              |                         |                                 |                   |                               |          | _     | 6     | A     | hmad |
| 88 Dashboard                      | #INV-018                       |                         |                                 |                   | Berhasil<br>Status diperbarui |          |       |       | 2     | ×    |
| Transaksi                         | Nama Pemesan                   | nanoayani               | : Alfian Zhanitra               | L                 |                               | _        |       | _     | _     | -    |
| 🖾 Data Alat Berat                 | No Telepon<br>Alamat Proyek    |                         | : 083840950450<br>: Gunungkidul |                   |                               |          |       |       |       |      |
| # Data Type                       | Tgl. Pemakaian<br>Jam. Selesai |                         | : 2023-02-25T08:00<br>: 10:0    |                   |                               |          |       |       |       |      |
| 🗏 Laporan                         | Detail Pesanan                 |                         | [LUNAS]                         |                   |                               |          |       |       |       |      |
| E Rekening                        | Туре                           | Merk                    | Harga (Rp.)                     | Durasi (Jam/Hari) |                               | Total (F | Rp.)  |       |       |      |
| Profil Perusahaan                 | Excavator                      | Komatsu Breaker         | 750,000/per Jam                 | 2                 |                               | 1,500,00 | 00    |       |       |      |
| 🕮 Pengguna 🛛 🗸 🗸                  |                                |                         |                                 |                   | Total                         | 1,500,0  | 000   |       |       |      |
|                                   | Terimakasih atas i             | ierjasamanya            |                                 |                   |                               | d.       | , Und | uh In | coice |      |
|                                   | Konfirmasi F                   | esanan                  |                                 |                   |                               |          |       |       |       |      |
|                                   | 🕞 Lihat Bukti                  | Pembayaran 🛞 Batalkan I | Konfirmasi                      |                   |                               |          |       |       |       |      |

9) Status alat berat akan berubah menjadi "Tidak Tersedia".

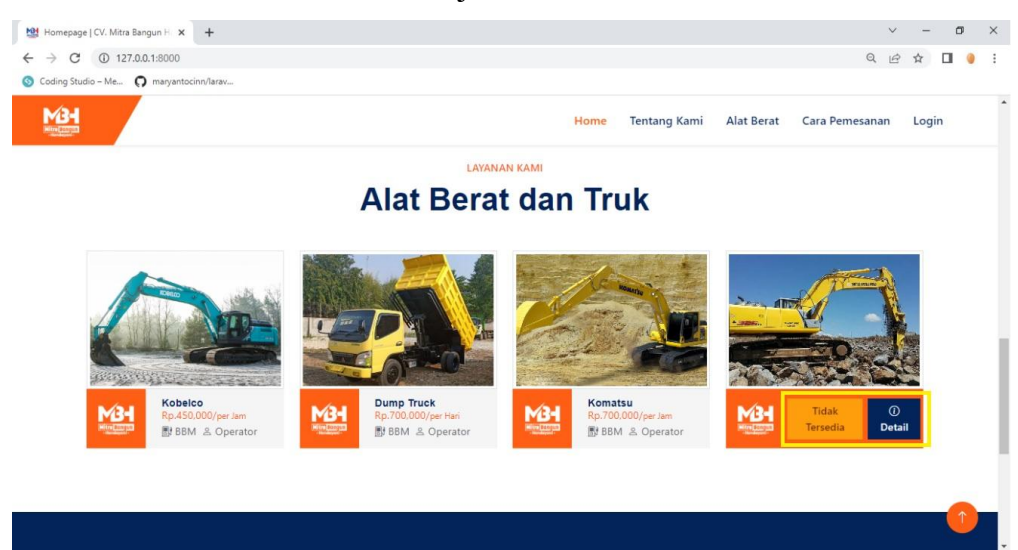

10) Status ketersediaan alat berat dapat dicek melalui halaman Detail Alat Berat.

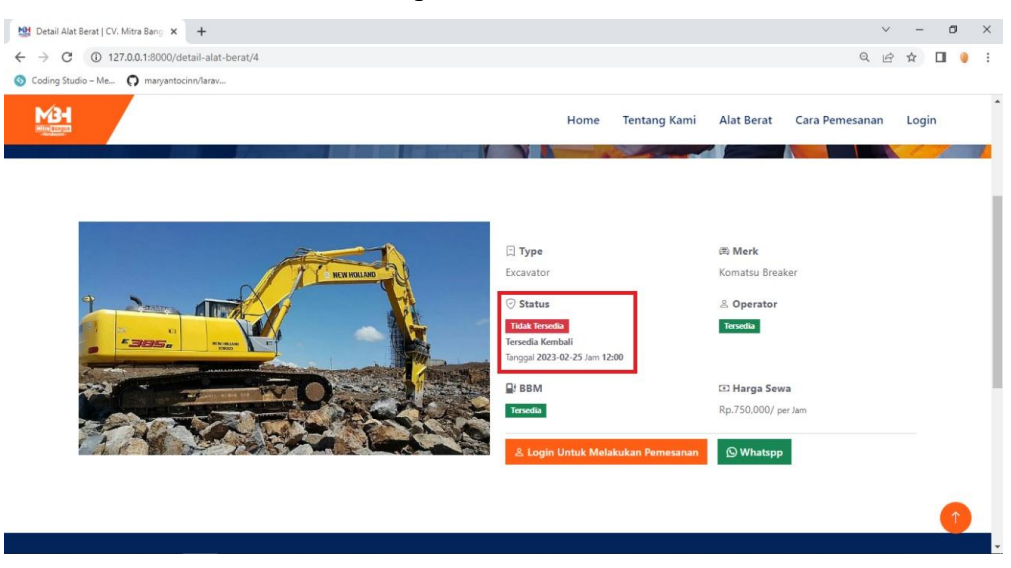

11) Masuk ke halaman laporan untuk mengelola laporan transaksi.

| ← → C ① 127.0.0.1:8000/dashi        | board                              |           |               |                           |            |                         | <b>0-</b> Q <u>H</u> | 2 ☆      |       |
|-------------------------------------|------------------------------------|-----------|---------------|---------------------------|------------|-------------------------|----------------------|----------|-------|
| 🗿 Coding Studio – Me 🎧 maryantocinn | /larav                             |           |               |                           |            |                         |                      |          |       |
| CV. Mitra Bangun Handayani          | $\equiv$                           |           |               |                           |            |                         |                      |          | Ahmad |
| Dashboard                           | Dashboard<br>Dahsboard / Dashboard |           |               |                           |            |                         |                      |          |       |
| 🙏 Transaksi                         | Delengeen (D. e. D. i              |           |               | Pereturn and an and       |            | Transslation            |                      |          |       |
| 💷 Data Alat Berat                   | Pelanggan   Dattar Pelang          | Igan      | Alat          | Derat   Dattar Alat Berat |            | I I ditsaksi   Dattar i | ransaksi             |          |       |
| # Data Type                         | <u>22</u> 3                        |           | 1             | 4                         |            | 10                      |                      |          |       |
| /                                   |                                    |           |               |                           |            |                         |                      |          |       |
| E Rekening                          | Transaksi   Daftar Transak         | si        |               |                           |            |                         |                      |          |       |
| Profil Perusahaan                   |                                    |           |               |                           |            |                         |                      |          |       |
| 28. Pengguna 🗸 🗸                    | 10 💙 entries per page              |           |               |                           |            |                         | Search               |          |       |
|                                     | Tanggal Pesanan                    | Туре      | Merk          | Total                     | Pembayaran | Status                  | ) A                  | ksi      |       |
|                                     | 2023-02-03 07:48:24                | Excavator | Komatsu       | Rp.700,000                | Lunas      | Pesanan Disetujui       |                      | 🗉 Detail |       |
|                                     | 2023-02-03 13:28:19                | Excavator | Komatsu Breal | ker Rp.1,500,000          | Lunas      | Pesanan Disetujui       |                      | 🗉 Detail |       |
|                                     | 2023-02-13 17:41:06                | Excavator | Komatsu Breal | ker Rp.750,000            | Lunas      | Pesanan Disetujui       |                      | 🗊 Detail |       |
| 7.0.0.1:8000/data-langram           | 2023-02-13 17:45:13                | Excavator | Komatsu       | Rp.1,400,000              | Lunas      | Pesanan Disetujui       |                      | 🗉 Detail |       |

12) Laporan dapat difilter berdasarkan tanggal dan type alat berat.

|                            |                                              |                       |           |                  |              |            | -                 |
|----------------------------|----------------------------------------------|-----------------------|-----------|------------------|--------------|------------|-------------------|
| CV. Mitra Bangun Handayani | =                                            |                       |           |                  |              |            | <b>(</b>          |
| Dashboard                  | Data Transaksi<br>Dahsboard / Data Transaksi |                       |           |                  |              |            |                   |
| Transaksi                  | 01/02/2023 🗖 <sup>s.d.</sup> 2:              | 8/02/2023 🗖 Excavator | · · ▼ Te  | rapkan 💍 C Reset | Cetak PDF    |            |                   |
| Data Alat Berat            |                                              |                       |           |                  |              |            |                   |
| # Data Type                | 10 💙 entries per page                        |                       |           |                  |              |            | Search            |
| E Laporan                  | Tanggal Pesanan                              | Nama Pelanggan        | Туре      | Merk             | Total        | Pembayaran | Status            |
| a Delastra                 | 2023-02-03 07:48:24                          | Alfian Zhanitra       | Excavator | Komatsu          | Rp.700,000   | Lunas      | Pesanan Disetujui |
| Rekening                   | 2023-02-03 13:28:19                          | Alfian Zhanitra       | Excavator | Komatsu Breaker  | Rp.1,500,000 | Lunas      | Pesanan Disetujui |
| Profil Perusahaan          | 2023-02-13 17:41:06                          | Alfian Zhanitra       | Excavator | Komatsu Breaker  | Rp.750,000   | Lunas      | Pesanan Disetujui |
| 8 Pengguna V               | 2023-02-13 17:45:13                          | Alfian Zhanitra       | Excavator | Komatsu          | Rp.1,400,000 | Lunas      | Pesanan Disetujui |
|                            | 2023-02-14 20:09:12                          | Alfian Zhanitra       | Excavator | Komatsu          | Rp.700,000   | Lunas      | Pesanan Disetujui |
|                            | 2023-02-21 14:42:46                          | Alfian Zhanitra       | Excavator | Komatsu          | Rp.700,000   | Lunas      | Pesanan Disetujui |
|                            |                                              |                       |           |                  |              |            |                   |

# 13) Klik cetak pdf.

| CV. Mitra Bangun Handayani | =                     |                      |           |                  |              |            |                   | • |
|----------------------------|-----------------------|----------------------|-----------|------------------|--------------|------------|-------------------|---|
| B Dashboard                | Data Transaksi        |                      |           |                  |              |            |                   |   |
| Transaksi                  | 01/02/2023 🗖 s.d. 2   | 3/02/2023 🗖 Excavato | r v Te    | rapkan C Reset   | Cetak PDF    |            |                   |   |
| 🖾 Data Alat Berat          |                       |                      |           |                  |              |            |                   |   |
| # Data Type                | 10 👻 entries per page |                      |           |                  |              |            | Search            |   |
| 🗏 Laporan                  | Tanggal Pesanan       | Nama Pelanggan       | Туре      | Merk             | Total        | Pembayaran | Status            |   |
|                            | 2023-02-03 07:48:24   | Alfian Zhanitra      | Excavator | Komatsu          | Rp.700,000   | Lunas      | Pesanan Disetujui |   |
| Rekening                   | 2023-02-03 13:28:19   | Alfian Zhanitra      | Excavator | Komatsu Breaker  | Rp.1,500,000 | Lunas      | Pesanan Disetujui |   |
| Profil Perusahaan          | 2023-02-13 17:41:06   | Alfian Zhanitra      | Excavator | Komatsu Breaker  | Rp.750,000   | Lunas      | Pesanan Disetujui |   |
| 28 Pengguna V              | 2023-02-13 17:45:13   | Alfian Zhanitra      | Excavator | Komatsu          | Rp.1,400,000 | Lunas      | Pesanan Disetujui |   |
|                            | 2023-02-14 20:09:12   | Alfian Zhanitra      | Excavator | Komatsu          | Rp.700,000   | Lunas      | Pesanan Disetujui |   |
|                            | 2023-02-21 14:42:46   | Alfian Zhanitra      | Excavator | Komatsu          | Rp.700,000   | Lunas      | Pesanan Disetujui |   |
|                            |                       |                      |           | Total Dandanatan | P. 5 750 000 |            |                   |   |

## 14) Format laporan transaksi.

| C ① File   C:/Users/acer/l oding Studio – Me ① maryantocinn/ Invoice                                                                                                    | Jownloads/Laporan-Transaksi167721<br>arav | 9342Laporan-2 | 023-02-01%20s.d%2020 | 123-02-23type-Excavato     | r.pdf                |          | Q   | . ૯ ☆   | ) I (<br>± ē |
|----------------------------------------------------------------------------------------------------|-------------------------------------------|---------------|----------------------|----------------------------|----------------------|----------|-----|---------|--------------|
| All and the second second seco | Periode : 2023-02-01 s.d ;                | 2023-02-23    | Lapo<br>CV. Mit      | ran Data Tr<br>ra Bangun H | ansaksi<br>landayani |          |     |         |              |
|                                                                                                    | Nama Pelanggan                            | Type          | Merk                 | Harga (Rp.)                | Durasi (lam/Hari)    | Operator | BBM | Total ( | Rp.)         |
|                                                                                                    | Alfian Zhanitra                           | Excavator     | Komatsu              | 700.000/per lam            | 1                    | 1        | 1   | 700.0   | 00           |
|                                                                                                    | Alfian Zhanitra                           | Excavator     | Komatsu Breaker      | 750,000/per Jam            | 2                    | 1        | 1   | 1,500,  | 300          |
|                                                                                                    | Alfian Zhanitra                           | Excavator     | Komatsu Breaker      | 750.000/per lam            | 1                    | 1        | 1   | 750.0   | 00           |
|                                                                                                    | Alfian Zhanitra                           | Excavator     | Komatsu              | 700,000/per Jam            | 2                    | 1        | 1   | 1,400,  | 000          |
|                                                                                                    | Alfian Zhanitra                           | Excavator     | Komatsu              | 700,000/per Jam            | 1                    | 1        | 1   | 700,0   | 00           |
|                                                                                                    | Alfian Zhanitra                           | Excavator     | Komatsu              | 700,000/per Jam            | 1                    | 1        | 1   | 700.0   | 00           |
|                                                                                                    |                                           |               |                      |                            |                      |          |     |         | 0.000        |